# **SLCONFIGの操作**

2011.03.02 JF1PYE

- I. PCとslconfigの通信設定
- I. Slconfigの操作
- Ⅲ. 端末ソフトによる Command 機能
- Ⅳ. slconfig 実行形式プログラムの作成
- **V**. 端末ソフト"Tera Term"のダウンロード、インストール、設定

Soliloc-10G、Slconfigの開発・提供ならびに本書を作成するに当たり情報提供を頂いた JF1WKX 勝間氏に感謝いたします

### I. PCとslconfigの通信設定

### 1. 準備

- 1-1 Soliloc-10Gの電源を OFF にする
- 1-2 PCを立ち上げる
- 1-3 アダプタをPCのUSBコネクタまたはRS-232Cコネクタに接続する

#### 2. PCの COM ポート番号の確認と設定

2-1 コントロールパネル==>(システム==>ハードウエア==>) デバイスマネージャー

の順にクリック

- ポート (COM と LPT) の項は以下の様に表示される (COM の番号は環境で異なる)
- ・通信ポート(COM1)
   ・・・(PC に RS-2320 ポートがある場合に表示される)
- ・USB Serial Port(COM3) ・・・(USB アダプタがある場合に表示される。

USB アダプタを使用しているのに表示されない場合は、

USB アダプタが PC に認識されていない!!

メーカー提供のディバイス・ドライバが正しくインストール

### されていない可能性がある)

- 2-2 使用する COM ポート をダブルクリックし、ポートの設定タブ をクリック
   ビット/秒 として 9600 を選択し OK をクリック
   (注意)使用する COM ポート番号 を覚えておくこと
- 2-3 開いたデバイスマネージャー等を全て閉じる

### 3. SlconfigのCOM ポート設定

- 3-1 Soliloc-10Gとアダプタを接続
- 3-2 Slconfig を起動する

下の窓に Welcome to Solilock Configurator が表示される

- 3-3 **Com Port** タブをクリック
  - **左の窓** : **PCに設定した COM ポート番号**を選択
  - 右の窓 : 9600 を選択
- 3-4 Soliloc-10Gの電源を ON にする

下の窓に OA OD 等が表示される

(これが表示されなければ、PCと Soliloc-10G は正常に通信が行われていない!!)

#### 4. 終了

- 4-1 close をクリックし、Slconfigを終了する
- 4-2 Soliloc-10Gの電源を OFF にする

### 以上で、PCとSIconfig の通信設定は終了

### Ⅱ. Slconfigの操作

**Solilock10g** および **Slconfig** の詳細に関しては、勝間氏作成の **solilock10g 説明書** を参照のこと。 ここでは、簡単に Slconfig の操作のみを紹介する。

PC と USB アダプタまたは RS-232C レベルコンバータおよび solilock10g を接続し、Slconfig を起動する。 続いて、solilock10g の電源を入れて、Slconfig の下の窓に OA OD 等が表示されたことを確認する (表示されれば、PC と solilock10g の通信は正常)。

**1**. Manual Write タブ (Slconfig の初期画面)

Manual Write タブをクリック(他のタブが開いているなら)

周波数データを Soliloc-10G のメモリに書き込む

- 1-1 LoacalOutput(MHz) に出力周波数を入力(MHzの桁の後ろにピリオドを入力)
- 1-2 search をクリック
- 1-3 結果を確認 (RatioFinder および Result )
- 1-4 書きたい Memory Channel 番号をクリック
- 1-5 set をクリック
- 1-6 1-1~1-5 を必要なだけ繰り返す
- 1-7 必要な CH への全ての set を終了後、Write をクリックし、set した内容を Soliloc-10G のメモリに
   書き込む

(Soliloc-10Gに書き込んだ内容が下の窓に表示される)

(注意) set しなかったチャネルには NULL が書き込まれる(過去の設定は全てクリアされるので要注意)

- 1-8 header file をクリックし、書き込んだ周波数等とset情報をテキストファイルとしてSlconfig.exe のあるフォルダに作成する(ファイル名は"年月日\_時分 param.h")
- 2. RemortControl タブ

一時的に任意の CH に切り替える
 RemortControl タブをクリック

 (CH リストが表示される)
 CH 番号をクリック : その CH に登録されている周波数へ切り替える

元の状態に戻すには、Soliloc-10Gの電源を OFF/ON する

3. LowLevelCommand タブ

以下のコマンドが使える

LowLevelCommand タブをクリック

| Erase A    | : | 開発者用                              |
|------------|---|-----------------------------------|
| Erase B    | : | 開発者用                              |
| Erase AB   | : | 開発者用                              |
| Initialize | : | Soliloc-10G のイニシャライズ。             |
|            |   | 勝間氏から入手時のメモリー内容に戻る。               |
| Dump       | : | 開発者用(Soliloc-10Gの全CH情報が下の窓に表示される) |

# Ⅲ. 端末ソフトによる Command 機能

PCの端末ソフト(\*)から、以下の文字列を送信することにより、コマンドが実行される (コマンド + Enter キー)

- kxxxxxxxx : 一時的に任意の周波数に変更する
   文字 k に続けて周波数を KHz 単位で指定する
   例 k12000000 : 12.000000 GHz で動作する (VCO の対応範囲内)
- 数字 : 一時的に任意の CH に切り替える
   入力した[数字]の CH に登録されている周波数へ切り替える([数字]は、0~7)
   (I. 2. の RemortControl に同じ)
- I: Soliloc-10Gのイニシャライズ。
   勝間氏から入手時のメモリー内容に戻る (I.3.のInitializeに同じ)
- A
   : Soliloc-10G の全 CH 情報が端末に表示される

   (I.3.の Dump に同じ。表示場所は端末)
- (注意)端末ソフトと Slconfig を同時に実行することはできない どちらか一方のみを起動すること

(\*) [端末ソフトの紹介]

フリーウエアの定番端末ソフトとして"Tera Term"がある。 Windows 系で、Windows 7 まで対応している。 ダウンロード、インストール等は、♥. を参照のこと

## Ⅳ. slconfig 実行形式プログラムの作成

slconfig はCD上に圧縮形式のプログラムとして提供されているので、以下の手順でPC上の実行形式 プログラムに戻す必要がある

### 1. Solilock フォルダを作成

適当(適切)なところに、Solilock フォルダを作成する

2. 作成した Solilock フォルダに提供されたCDの内容を全てコピーする

### 3. slconfigの実行形式プログラムの作成

- Solilock フォルダの中の sl10gconfig.zip をWクリック
   ==>sl10Gconfig1.1 フォルダが作成される
- ・sl10Gconfig1.1 フォルダの中の slconfig.exe をWクリック
  - ==> "すべて展開"をクリック
  - ==>圧縮フォルダの展開ウエザードの開始の"次へ"をクリック
  - ==>展開先の選択画面の"次へ"をクリック
  - ==>"完了"をクリック
  - ==>sl10Gconfig1.1 フォルダの中にカラーアイコンのついた slconfig.exe が作成される
    - (これで、slconfigの実行形式プログラムが作成された)
- ・カラーアイコンのついた slconfig. exe を右クリックをして ショートカットの作成 をクリック ==>作成された"slconfig. exe へのショートカット"をディスクトップに移動

### 4. slconfig の起動

・slconfigを起動するには、ディスクトップの"slconfig.exe へのショートカット"を Wクリックする

### **V**. **端末ソフト**"Tera Term"のダウンロード、インストール、設定

以下の手順で、"Tera Term"をダウンロード、インストール、設定を行う

1. ダウンロード

適当(適切)なところに、Traterm フォルダを作成し、次の URL よりダウンロードする http://www.forest.impress.co.jp/lib/inet/servernt/remote/utf8teraterm.html

- DOWNLOAD
- 8.84MB
- の DOWNLOAD をクリック
- ・黄色い部分の
   teraterm-4.68.exe
   をクリック
- ・ファイルのダウンロード-セキュリティの警告 画面が表示される
   保存 をクリック
   ・名前を付けて保存 画面が表示される

保存先を先に作成した Traterm フォルダを指定して、保存 をクリック (ダウンロード実行 2~3分)

ダウンロードが完了しました が表示される

- ・閉じる をクリック
- 2. インストール

フォルダ Teraterm の teraterm-4.68.exe をWクリックし、通常のインストールを行う 途中の問い合わせには、以下の様に答える

| 問 い 合 わ せ                 | 選択     | クリック   |
|---------------------------|--------|--------|
| • 言語                      | 日本語    | ок     |
| ・使用許可・・・                  | 同意する   | 次へ     |
| ・インストール先・・・               | (変更せず) | 次へ     |
| ・コンポーネント・・・               | (変更せず) | 次へ     |
| ・言語                       | 日本語    | 次へ     |
| ・プログラムグループ・・・             | (変更せず) | 次へ     |
| ・追加のタスク・・・                | (変更せず) | 次へ     |
| ・インストール準備完了・・・            |        | 次へ     |
| •LogMett •••              |        | Cancel |
| • Exit Setup              |        | はい     |
| •Welcome to the TTL • • • |        | Cancel |
| • Exit Setup              |        | はい     |
| ・Tera Term セットアップ         |        | 完了     |

デスクトップに" Tera Term "のショートカットができていることを確認 以上で、 Tera Term のインストール完了

### 3. 設定

Tera Term のショートカットをWクリックし、起動する

- ・Tera Term:新しい接続画面 が表示される
  - ・シリアル を選択
  - ・ポート に使用する com 番号を選び OK をクリック
- ・Tera Term VT 画面が表示される
- ・設定タブをクリック
  - ・メニューより 端末 をクリック 改行コード
     受信 CR+LF を選択
     送信 CR+LF を選択
     を選択し、OK をクリック
- ・設定タブをクリック
  - ・メニューより シリアルポート をクリック ポート 使用する com 番号 ボー・レート 9600
     データ 8bit
     パリティ none
     ストップ 1bit
     フロー制御 none
     を選択し、OK をクリック
- ・設定タブをクリック
  - ・メニューより 設定の保存 をクリック
    - Tera Term:設定の保存画面で、保存 をクリック
- Tera Term を終了する

以後、Tera Term を起動すると、この設定で立ち上がる。

以上